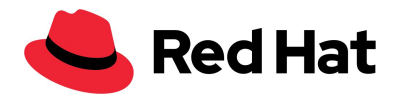

# Taller de Seguridad y Hardening en Servidores Linux

## **Pre-requisitos**

- Equipo de cómputo con capacidad de virtualización habilitada desde la BIOS/UEFI
  - **Nota**: Depende del fabricante:

#### Ejemplo 1:

| ▶ Hard Disk Boot Priority                                                                                                    | [Press Enter]                                                                                                    | Item Help                                                                                                    |
|----------------------------------------------------------------------------------------------------|----------------------------------------------------------------------------------------------------|----------------------------------------------------------------------------------------------------|
| First Boot Device<br>Second Boot Device<br>Third Boot Device<br>Password Check<br>HDD S.M.A.R.T. Capability<br>Limit CPUID Max. to 3<br>No-Execute Memory Protect<br>CPU Enhanced Halt (C1E)<br>CPU Thermal Monitor 2(TM2<br>CPU EIST Function | Hard Disk]<br>[Hard Disk]<br>[Hard Disk]<br>[Setup]<br>[Enabled]<br>[Enabled]<br>[Enabled]<br>[Enabled]<br>[Enabled] | Menu Level<br>When enabled, a UMM<br>can utilize the<br>additional hardware<br>capabilities provided<br>by Virtualization<br>Technology |
| Virtualization Technology<br>Full Screen LOGO Show<br>Init Display First                                                                                                    | [Enabled]<br>[Disabled]<br>[PC1]                                                                                     | Sysprobs.com                                                                                                    |

#### Ejemplo 2:

| 1 | Securitu                                       | HEP<br>Rower Ac                        | LETT-PACKARD CO                                                            | MPUTER          | SETUP                                       |
|---|------------------------------------------------|----------------------------------------|----------------------------------------------------------------------------|-----------------|---------------------------------------------|
|   | Setup P<br>Power-O                             | assword<br>n Password                  | avanceu                                                                    |                 |                                             |
|   | Device<br>USB Se<br>Slot S<br>Networ<br>System | Data Execu<br>Virtualiza<br>Intel(R) V | System Secu<br>Ition Prevention<br>Ition Technology<br>/T-d<br>LT) Support | rity —<br>(VTx) | Enabled<br>▶Enabled<br>Disabled<br>Disabled |
|   | Master<br>System                               | Security                               | F10=                                                                       | Accept,         | ESC=Cancel                                  |

• Memoria RAM: 8 Gb (mínimo)

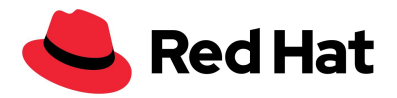

- Sistema Operativo: Linux (preferencia) x86\_64
- Espacio en disco: 50 Gb (mínimo)

## Software de virtualización

El taller se desarrollará utilizando una máquina virtual (VM) preparada para dicha actividad. Se proporcionará en formato **qcow2**, por lo que se recomienda la virtualización basada en KVM.

Se puede utilizar alguna otra tecnología diferente, pero los trabajos de conversión y adecuación de la imagen, tanto para el software de virtualización, como del Sistema Operativo, no están contemplados en este taller.

## **Máquina Virtual**

1. Descargar la imagen de:

http://hakke.rootzilopochtli.com/vmlab01.qcow2

- 2. Importar la VM
  - \$ sudo virt-install --name vmlab01 --memory 1024 --vcpus 1 \
  - --disk /var/lib/libvirt/images/vmlab01.qcow2 --import \
  - --os-variant centos7.0 --noautoconsole
- 3. Verificamos la creación y el acceso a la VM:

\$ sudo virsh console vmlab01

Nota: La contraseña de root de la imagen es: redhat

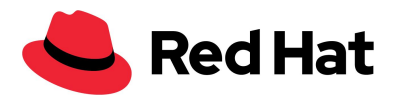

4. Obtenemos la IP de la VM:

vmlab01 login: root

Password: \*\*\*\*\*

[root@vmlab01 ~]# ip a

•••

2: eth0: <BROADCAST,MULTICAST,UP,LOWER\_UP> mtu 1500 qdisc pfifo\_fast state UP group default qlen 1000

link/ether 52:54:00:06:29:7f brd ff:ff:ff:ff:ff

inet **192.168.122.74**/24 brd 192.168.122.255 scope global dynamic eth0

inet6 fe80::5054:ff:fe06:297f/64 scope link

[root@vmlab01 ~]# exit

5. Validamos el acceso por ssh a la VM:

\$ ssh root@192.168.122.74 hostname

root@192.168.122.74's password: \*\*\*\*\*\*

vmlab01.iti.iii.lab

### Referencias

• Fedora

• <u>https://docs.fedoraproject.org/en-US/quick-docs/getting-started-with-virtualization/</u>

- CentOS
  - <u>https://wiki.centos.org/es/HowTos/Virtualization/Introduction</u>
  - Debian
    - <u>https://wiki.debian.org/es/KVM</u>
- Ubuntu
  - <u>https://help.ubuntu.com/community/KVM/Installation</u>
- Arch
  - <u>https://wiki.archlinux.org/index.php/KVM</u>